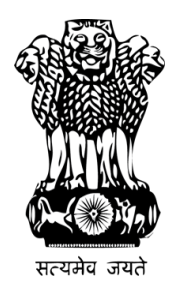

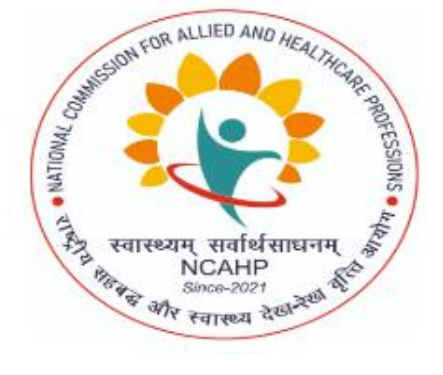

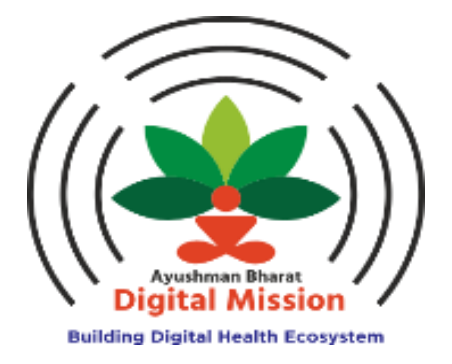

# Allied and Healthcare Professionals Enrolment Portal

**User Manual** 

Dated: 28<sup>th</sup> August 2024

Version: 1.0

Step 1: The user will go to https://ahpr.abdm.gov.in/. The following page will appear-

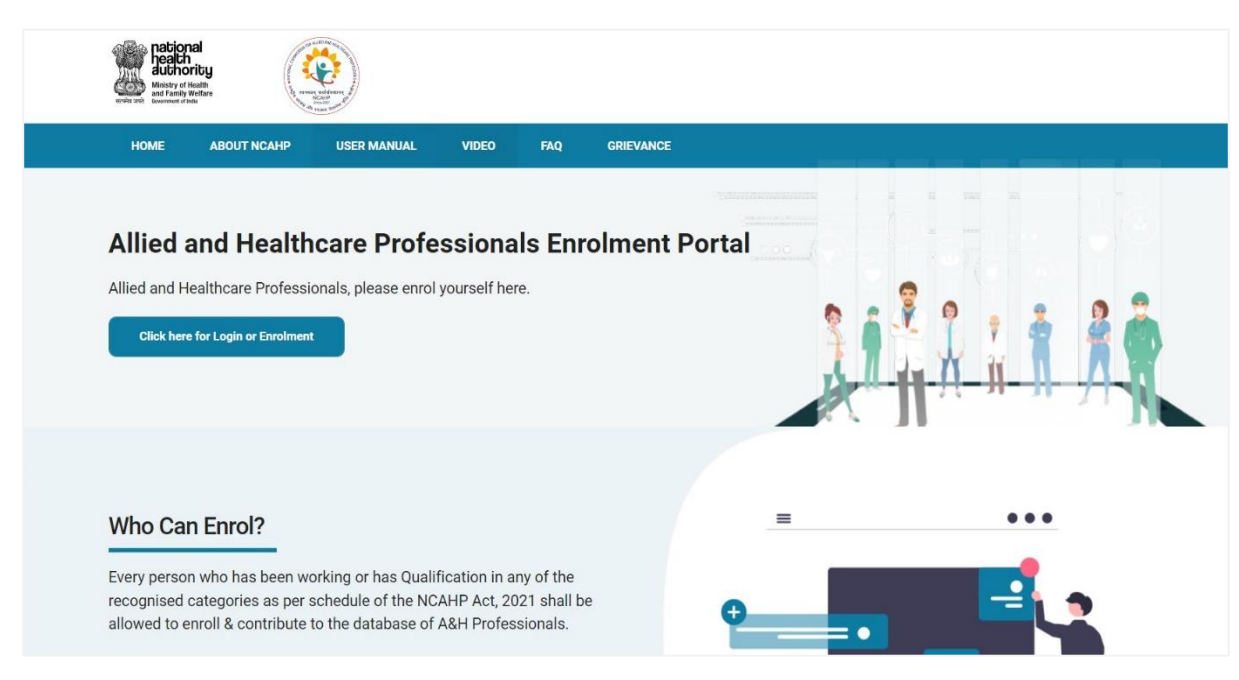

**Step 2:** The user will click on the '**Click here for Login or Enrolment**' button that is displayed on the left side of the screen. Login screen will appear.

## **Enrolment Process for Allied and Healthcare Professionals**

| Response<br>Response<br>Respon |                                                                |            |
|----------------------------------------------------------------------------------------------------|----------------------------------------------------------------|------------|
| HOME ABOUT NCAHP USE                                                                                                    | MANUAL VIDEO FAQ GRIEVANCE                                     |            |
|                                                                                                    | Login                                                          |            |
|                                                                                                    |                                                                |            |
|                                                                                                    | FOR EXISTING USER FOR NEW US                                   | ER         |
|                                                                                                    | Enrolment ID / Username Mobile                                 |            |
|                                                                                                    | Enter Your Allied And Healthcare Professional Username *       |            |
|                                                                                                    | Allied And Healthcare Professional Username                    | @ahpr.abdm |
|                                                                                                    | Submit Reset<br>Forgot Your Allied And Healthcare Professional | Usemame    |
|                                                                                                    |                                                                |            |

Step 3: To enrol, user will click on 'For New User' option-

The following Instructions screen will appear, user will read the instructions and then clicks on 'Next' button.

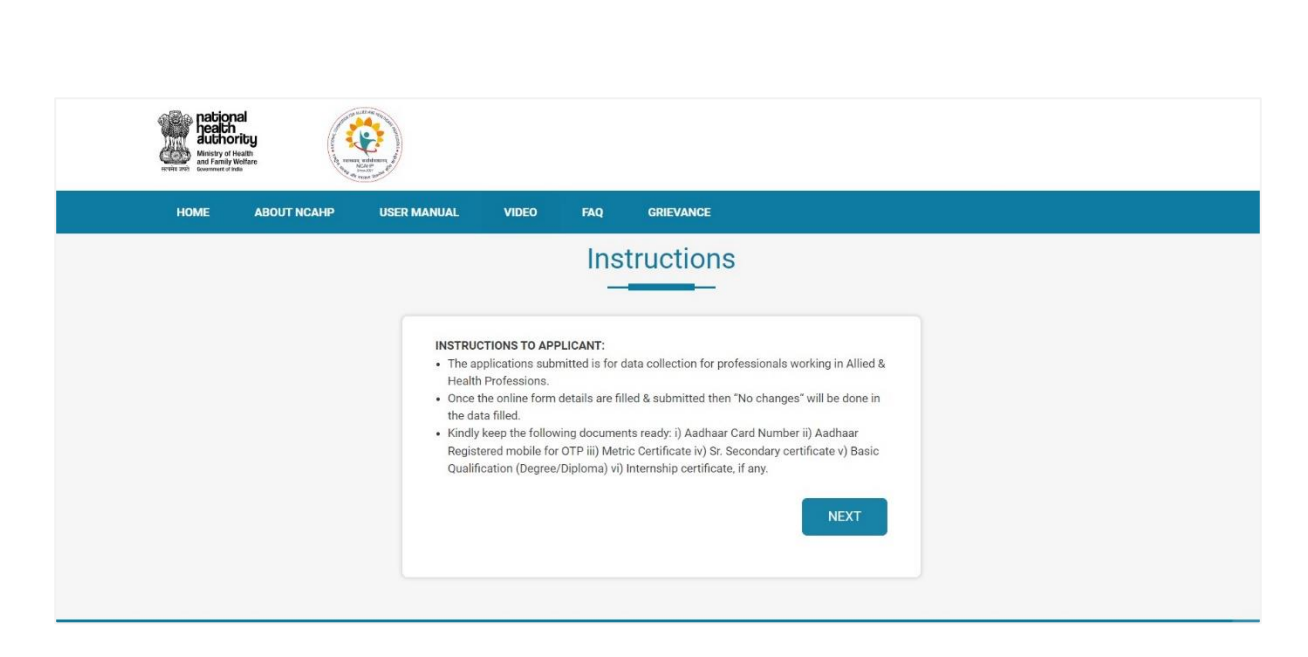

**Step 3:** For enrolment, user will enter Aadhaar Number, check the consent, which is available in English and Hindi, enters the simple numeric captcha and clicks on '**Get Aadhaar OTP**' button.

| Enter your                                                 | Aadhaar Number *                                                                                                    |                                                                                                    |
|------------------------------------------------------------|----------------------------------------------------------------------------------------------------|----------------------------------------------------------------------------------------------------|
| Aadhaa                                                     | ar Number                                                                                                    | (I)                                                                                                    |
| English                                                    | Hindi                                                                                                    |                                                                                                    |
| demograpr                                                  | hic information issued by UIDAI, with National Health /                                                                                                    | Authority (NHA) for                                                                                    |
| the sole pu<br>understance<br>for purpose<br>Further, I an | hic information issued by UIDAI, with National Health A<br>urpose of creation of Allied and Healthcare Profession<br>d that my Allied and Healthcare Professional ID can be<br>es as may be notified by Ayushman Bharat Digital Mis<br>m aware that my personal identifiable information (Na | Authority (NHA) for<br>nal enrolment ID. I<br>e used and shared<br>ssion (ABDM).<br>ame, Address, Age, |

**Step 4**: User will enter the OTP received on Aadhaar linked Mobile Number and then clicks on **Verify OTP** button.

| Enter your Aadhaar Num  | iber *                                          |     |
|-------------------------|-------------------------------------------------|-----|
|                         |                                                 | (P) |
| We have sent the OTP to | your Aadhaar linked mobile number : *******2062 |     |
| Aadhaar OTP *           |                                                 |     |
| Enter Aadhaar OTP       |                                                 |     |
|                         | Verify OTP<br>Resend OTP in :70 Sec.            |     |
|                         |                                                 |     |

Step 5: After verifying Aadhaar OTP, User will enter the **Registered Mobile Number** and clicks on **'Verify Mobile'** button.

|                            | () |
|----------------------------|----|
|                            |    |
| Aadhaar OTP * 📀            |    |
| 502388                     |    |
| Registered Mobile Number * |    |
| Enter Mobile Number        |    |

After successful verification of mobile number, user will click on **Enrol** button.

| Enter your Aadhaar Numbe | er *       |
|--------------------------|------------|
|                          | <b>I</b> D |
| Aadhaar OTP * 오          |            |
| 502388                   |            |
| Registered Mobile Number | * •        |
|                          |            |

Step 6: The user will complete the Enrolment Form-

Name, DOB, Gender, and Address will be auto-populated from Aadhaar, and the mobile number will be auto-populated from the previous screen. The user will then fill in details such as the Allied and Healthcare professional **username** or select one from the suggested options, choose its **sub-category** and **category**, **enter and confirm the password**, and provide an **email address** and click on '**Enrol**' button.

| Enro                                                                                                    | Iment              |
|----------------------------------------------------------------------------------------------------|--------------------|
| New                                                                                                    |                    |
| Hume                                                                                                    |                    |
|                                                                                                    |                    |
| Allied and Healthcare Professional Userna                                                                                                    | me *               |
| Enter User Id                                                                                                    | @ahpr.abdm         |
| Suggestions: kunal, kunal20101989, kuna                                                                                                    | 1989, kunal2010    |
| Allied and Healthcare Professions*                                                                                                    |                    |
| Biotechnologist                                                                                                    | x *                |
| Allied and Healthcare Professional Catego                                                                                                    | ry *               |
| Medical Laboratory Life Sciences                                                                                                    | × •                |
| Password * 0                                                                                                    | Confirm Password * |
| Password 40                                                                                                    |                    |
| Email Address*                                                                                                    | Mobile No.*        |
|                                                                                                    | ··· ·              |
| Date Of Birth*                                                                                                    | Gender*            |
| ( Lu,                                                                                                    | M                  |
| Address*                                                                                                    |                    |
| for an and the gradient of the second second |                    |

User Dashboard will appear, the user will have to fill the following details-

- Personal Details
- Qualification Details
- Work Details
- Preview Profile

#### **Personal details**

**Step 7:** The user will fill 'Personal details' in the screen below, such as Name, DOB, and Gender which will be automatically fetched from your Aadhaar KYC. The user to fill the additional information such as Father's Name, Mother's Name, and Nationality. If your communication address is the same as your Aadhaar address, select the checkbox and the details will be fetched from Aadhaar. Then click on 'Save & Next'.

| Personal Details                                                                                                    | Qualification Details                                              | Work Details |                         | Preview Profile    |
|----------------------------------------------------------------------------------------------------|--------------------------------------------------------------------|--------------|-------------------------|--------------------|
| Personal Details                                                                                                    |                                                                    |              |                         |                    |
| Salutation *                                                                                                    |                                                                    |              |                         |                    |
| Mr. O Ms. O Dr. O Do Not Sp                                                                                                    | pecify                                                             |              |                         |                    |
|                                                                                                    |                                                                    |              |                         |                    |
| Name (For Public Display) *                                                                                                    | Father's Name *                                                    |              | Mother's Name *         |                    |
| L.                                                                                                    | A                                                                  |              | В                       |                    |
| Consulta Nama                                                                                                    |                                                                    |              | N-stan - Ray            |                    |
| spouse's Name                                                                                                    | By Birth By Domicile                                               |              | Nationality             |                    |
|                                                                                                    |                                                                    |              | Indian                  | `                  |
| Place Of Birth *                                                                                                    | Languages Spoken                                                   |              |                         |                    |
| Delhi                                                                                                    | × English × Hindi                                                  | ×            |                         |                    |
|                                                                                                    | Note: Multiple language can be selected                            |              |                         |                    |
| Address as per KYC :                                                                                                    |                                                                    |              |                         | Aadhaar Verified   |
| Address as per KYC :                                                                                                    |                                                                    |              |                         | Aadhaar Verified   |
| Address as per KYC :<br>contention and the second second seco | ır Address As Per KYC ? 🗆                                          |              |                         | Aadhaar Verified ( |
| Address as per KYC :<br>,                                                                                                    | rr Address As Per KYC ? □<br>Country*                              |              | State/Union Territory * | Aadhaar Verified   |
| Address as per KYC :<br>Communication Address<br>Is This Communication Address Same As You<br>Name *<br>Kunal<br>Address *                                                                                                    | r Address As Per KYC ?<br>Country*                                 | ~            | State/Union Territory * | Aadhaar Verified   |
| Address as per KYC :<br>C,                                                                                                    | rr Address As Per KYC ?<br>Country* India Sub District             | ~            | State/Union Territory * | Aadhaar Verified   |
| Address as per KYC :<br>Communication Address<br>Is This Communication Address Same As You<br>Name *<br>Kunal<br>Address *<br>Communication Address Same As You<br>District *                                                                                                    | r Address As Per KYC ?<br>Country* India Sub District Sub District | ~            | State/Union Territory * | Aadhaar Verified   |
| Address as per KYC :<br>Communication Address<br>Is This Communication Address Same As You<br>Name *<br>Kunal<br>Address *<br>C                                                                                                    | r Address As Per KYC ?<br>Country* India Sub District -Select-     | ~            | State/Union Territory * | Aadhaar Verified   |
| Address as per KYC :<br>Communication Address<br>Is This Communication Address Same As You<br>Name *<br>Kunal<br>Address *<br>C                                                                                                    | r Address As Per KYC ?<br>Country* India Sub DistrictSelect-       | ~            | State/Union Territory * | Aadhaar Verified   |
| Address as per KYC :<br>Communication Address<br>Is This Communication Address Same As You<br>Name *<br>Kunal<br>Address *<br>Communication Address (Communication Address)<br>East<br>District *<br>East<br>Postal Code(PIN) *                                                                                                    | rr Address As Per KYC ?<br>Country* India Sub District Select-     | · ·          | State/Union Territory * | Aadhaar Verified ( |
| Address as per KYC :<br>Communication Address<br>Is This Communication Address Same As You<br>Name *<br>Kunal<br>Address *<br>Communication Address Same As You<br>District *<br>East<br>Postal Code(PIN) *<br>Trooor                                                                                                    | r Address As Per KYC ?<br>Country* India Sub District Sub District | ~            | State/Union Territory * | Aadhaar Verified ( |

#### **Qualification Details**

**Step 8:** Category and Profession will be populated from the enrolment form, User will fill the **Matriculation or equivalent** details such as Name of the school/College, Board/University, Year of Passing from the dropdown, and Upload certificate in (PDF, PNG, JPEG, JPG format Max Size 5 MB).

User then fills the **Senior Secondary or Equivalent** details such as Name of the school/College, Board/University, Stream, Year of Passing from the dropdown, and Upload certificate in (PDF, PNG, JPEG, JPG format Max Size 5 MB).

| Personal Details                                                     | Qualification Details                 | Work Details                  | Preview Profile |
|----------------------------------------------------------------------|---------------------------------------|-------------------------------|-----------------|
| Category                                                             |                                       |                               |                 |
| Allied and Healthcare Professions *                                  | Allied and Healthcare Professional Ca | ategory *                     |                 |
| Biotechnologist                                                      | Medical Laboratory Life Sciences      | *                             |                 |
| Matriculation or equivalent<br>Name of School/ College *             | Board/ University *                   | Year of Passing *<br>-Select- |                 |
| Castificada Attachus aut *                                           |                                       |                               |                 |
| Chonse File No file chosen                                           |                                       |                               |                 |
| Max Allowed File Size 5 MB. (Allowed Formats : PDF, PN<br>JPEG, JPG) | b,                                    |                               |                 |
| Senior Secondary or Equivalent                                       |                                       |                               |                 |
| Name of School/ College *                                            | Board/ University *                   | Stream *                      |                 |
|                                                                      |                                       | -Select-                      |                 |
| Year of Passing *                                                    | Certificate Attachment *              |                               |                 |
| -Select-                                                             | Choose File No file chosen            |                               |                 |
|                                                                      | Max Allowed File Size 5 MB. (Allowed  | Formats : PDF, PNG,           |                 |

**Step 9:** The user will enter their qualification **Pre-Existing Registration** details. First, they will select whether you have Pre-existing Registration Number 'Yes' or 'No'.

- If they select 'Yes,' they will then choose their registered with state government regulatory body, specify the country/regulatory body whether it is in 'India' or 'Outside'
  - If user selects 'India' they will enter registration number, registration date (if available), selects if their registration is 'Permanent' or 'Renewable', If they select 'renewable', then they will select the due date of renewable.
  - If the user selects 'Outside,' they must specify the country, followed by the details mentioned above.
- User then uploads the Registration Certificate Attachment. If the name on the registration certificate
  is different from their name on Aadhaar, they will have the option to indicate this difference (refer to
  the screen below). If selected 'Yes,' they will need to upload a proof of name change, such as a
  Gazette of India / other legal documents where your name change is reflected.
- The user will then fill in the Basic Professional Qualification Details. If the user selects 'No' for the pre-existing registration number option, they will only need to fill in the basic professional qualification details.

Multiple options for National and International Pre-Existing Registration details For e.g. National (Delhi and Haryana) and same for International

| Do You Have Pre-existing Registration Number? *                                                     |                                                | Setf Declared                              |
|----------------------------------------------------------------------------------------------------|------------------------------------------------|--------------------------------------------|
| Registered with State Government Regulatory Body *                                                  | Specify the Country/ Registered Body *         | Registration Number *                      |
| Select Option                                                                                       | India Outside India                            |                                            |
| Registration Date (if available)                                                                    | Is This Registration Permanent or Renewable? * |                                            |
|                                                                                                    | Permanent     Renewable                        | Due Date of Renewal                        |
| Registration Certificate Attachment *                                                               |                                                |                                            |
| Choose File No file chosen<br>Max Allowed File Size 5 MB. (Allowed Formats : PDF,<br>NG, JPEG, JPG) |                                                |                                            |
| s your name in registration certificate, different from your                                        | r name in Aadhaar?                             |                                            |
| Pre-existing Registration Details <b>()</b>                                                         |                                                |                                            |
| The existing registration betails                                                                   |                                                | Self Declared                              |
| Do You Have Pre-existing Registration Number? *                                                     |                                                | Sei Decidieu                               |
| 🔾 Yes 🖲 No                                                                                          |                                                |                                            |
| Basic Professional Qualification <b>()</b>                                                          |                                                |                                            |
| Degree/ Diploma/ PG Program obtained *                                                              | Other Name of Degree / Diploma obtained *      | Schedule * 0                               |
| Any Other                                                                                           |                                                | Select option 👻                            |
| From where you have done your graduation?                                                           | Country Name *                                 | State (in which college is located) *      |
| Select Option                                                                                       | India                                          | • -Select - •                              |
| College *                                                                                           | Liniversity                                    | Month Of Awarding Degree / Diploma         |
| Select-                                                                                             | -Select-                                       | ▼ Select Option ▼                          |
| Vear Of Awarding Degree / Diploma (for public display) :                                            | Duration of The Program: Year                  | Duration of The Program: Month             |
| Select Option                                                                                       | Select Option                                  | Select Option                              |
| Duration of Internshin (Months)                                                                     | level of The Program                           | Name of Hospital / Institute of Interpolio |
| Select Option                                                                                       | Select Option                                  |                                            |
| Address of Hospital / Institute of Internship                                                       | Year of Admission                              | Degree/Diploma Passing Date                |
|                                                                                                    | Select Option                                  | *                                          |
| Degree / Diploma Attachment *                                                                       |                                                |                                            |
| Choose File No file chosen                                                                          |                                                |                                            |
| Max Allowed File Size 5 MB. (Allowed Formats : PDF,<br>PNG, JPEG, JPG)                              |                                                |                                            |
| Is your name in degree, different from your name in Aad                                             | haar?                                          |                                            |
| 🔿 Yes 🖲 No                                                                                          |                                                |                                            |
| Internship Attachment                                                                               |                                                |                                            |
| Choose File No file chosen                                                                          |                                                |                                            |
| Max Allowed File Size 5 MB. (Allowed Formats : PDF, PNG JPEG, JPG)                                  | í l                                            |                                            |
|                                                                                                    |                                                |                                            |
|                                                                                                    |                                                |                                            |

User will click 'Save & Next' button.

#### **Work Details**

**Step 10:** The user then fills in their Current Work Details. They will indicate whether they are currently working by selecting either 'Yes' or 'No'.

• If the user selects 'Yes', they must provide their current work state, district, facility, facility address, pin code, and nature of work, and they will also choose their work status.

|                                                                                                    |                                 | 3                       | 4                       |
|----------------------------------------------------------------------------------------------------|---------------------------------|-------------------------|-------------------------|
| Personal Details                                                                                                    | Qualification Details           | Work Details            | Preview Profile         |
|                                                                                                    |                                 |                         | Self Decl               |
| Current Work Details                                                                                                    |                                 |                         |                         |
| Are you currently working?*                                                                                                    | Current Work State *            | Current Work District * | Current Work Facility * |
| ● Yes ○ No                                                                                                    | Delhi                           | Central ×               | ✓ Any Other ×           |
| Current Work Facility Name *                                                                                                    | Current Work Facility Address * | Current Work Pincode *  | Nature of work *        |
| AIIMS                                                                                                    | AIIMS Delhi                     | 110051                  | ×Clinical               |
| Choose work status *                                                                                                    | Self-Employed                   |                         |                         |
| Choose work status *                                                                                                    | Self-Employed                   |                         |                         |
| Choose work status * <ul> <li>Government</li> <li>Private</li> <li>Sovernment</li> </ul>                                                                                                    | Self-Employed                   |                         |                         |
| Choose work status *<br>Government Private :<br>Clinical Working Address                                                                                                    | Self-Employed                   |                         |                         |
| Choose work status *<br>Government Private :<br>Clinical Working Address<br>Choose Facility Type                                                                                                    | Self-Employed                   |                         |                         |
| Choose work status *<br>Government Private :<br>Clinical Working Address<br>Choose Facility Type<br>Choose Facility Type<br>Choose Facility Type<br>Choose Facility Type<br>Choose Facility Type<br>Choose Facility Type<br>Choose Facility Type<br>Choose Facility Type<br>Choose Facility Type | Self-Employed                   |                         |                         |
| Choose work status *  Government Private  Clinical Working Address Choose Facility Type Facility O Organization                                                                                                    | Self-Employed<br>s (Optional)   |                         |                         |

They can also declare their clinical work address by selecting either a Facility or an Organization. To declare a facility, they can search for it by Facility Name or Facility ID.

| Choose Facility Type                                                     |                                                                               |                                                            |                                                                                                    |
|--------------------------------------------------------------------------|-------------------------------------------------------------------------------|------------------------------------------------------------|----------------------------------------------------------------------------------------------------|
| 🖌 Facility 🚯 🗌                                                           | Organization                                                                  |                                                            |                                                                                                    |
| Please fill in the below of decline. Upon approval, <b>Search My Fac</b> | letails to add a new facility<br>the declaration status will<br>i <b>lity</b> | and declare your association be changed to Approved in the | with them. Upon completion of this form, the facility manager will be notified, and they can approve or<br>e place of work section. |
| Facility Name                                                            | Facility ID                                                                   | District *                                                 |                                                                                                    |
| Facility Name Facility Name Facility Name                                | Facility ID State * -Select-                                                  | District *                                                 | search                                                                                                    |
| Facility Name Facility Name Facility Name                                | Facility ID<br>State *                                                        | District *     Select Option                               | search                                                                                                    |

To declare an 'Organization,' the user can add it by selecting the state, district, organization name, type, department, designation, address, and pin code, and then clicking on 'Declare Organization button'

| Choose Facility Type               |            |                                       |
|------------------------------------|------------|---------------------------------------|
| ☐ Facility <b>① ☑</b> Organization |            |                                       |
| Add Organization                   |            |                                       |
| State *                            | District * | Name Of Organization Where You Work * |
| -Select                            | -Select    | •                                     |
| Organization Type(If Applicable)   | Department | Designation *                         |
|                                    |            |                                       |
| Address *                          | PIN Code * |                                       |
|                                    |            |                                       |
|                                    |            | ation                                 |

• If the user selects 'No', they must select reason for presently not working.

|                             | 2                                              | 3            | 4               |
|-----------------------------|------------------------------------------------|--------------|-----------------|
| Personal Details            | Qualification Details                          | Work Details | Preview Profile |
| Current Work Details        |                                                |              | Self Declared   |
| Are you currently working?* | Please select reason for presently not working |              |                 |
| 🔾 Yes 🔘 No                  | Select                                         | *            |                 |
|                             |                                                |              |                 |
|                             | -Select-                                       | <b>A</b>     |                 |
| Back                        | Retired                                        |              | Save & Next     |
|                             | Voluntary Opt-Out                              |              |                 |
|                             | Suspended                                      |              |                 |
|                             | Looking for Job                                |              |                 |
| ddress                      | In Under Inquiry                               | <b>•</b>     | АВНА Арр        |

#### **Profile Preview**

**Step 11:** In the 'Profile Preview' section, a preview of the previously provided details will appear. They will get an option whether they want their profile to be visible in the public search.

- If they select 'Yes' profile will be visible in the public search.
- If they select 'No' profile will not be visible in the public search.

User will give the declaration and click on 'Submit' button.

| Personal Details                                                                                                    | Qualification Details                                                                  | Work Details                                                                                      | Preview Profile                                |
|----------------------------------------------------------------------------------------------------|----------------------------------------------------------------------------------------|---------------------------------------------------------------------------------------------------|------------------------------------------------|
| Feisonal Details                                                                                                    | Quanification Details                                                                  | WOR Details                                                                                       | Freview Frome                                  |
| PERSONAL DETAILS                                                                                                    |                                                                                        |                                                                                                   | -                                              |
| Personal Details                                                                                                    |                                                                                        |                                                                                                   |                                                |
| Name (For Public Display):-                                                                                                    |                                                                                        | Father's Name :- A                                                                                |                                                |
| Mother's Name :- B                                                                                                    |                                                                                        | Spouse's Name :-                                                                                  |                                                |
| Are you a citizen of India :- by birth                                                                                                    |                                                                                        | Nationality :- Indian                                                                             |                                                |
| Place Of Birth :- Delhi                                                                                                    |                                                                                        | Languages Spoken :- English , Hindi                                                               |                                                |
| Address as per KYC:- 0, 0, Et. on. Curry                                                                                                    |                                                                                        |                                                                                                   |                                                |
| Communication Address                                                                                                    |                                                                                        |                                                                                                   |                                                |
| Name :- Kunal                                                                                                    |                                                                                        | Country :- India                                                                                  |                                                |
| State/Union Territory :- DELHI                                                                                                    |                                                                                        | District :- East                                                                                  |                                                |
| Sub District :-                                                                                                    |                                                                                        | City/Town/Village :-                                                                              |                                                |
| Postal Code(PIN) :-                                                                                                    |                                                                                        |                                                                                                   |                                                |
| Address :- C, C . L. C. C. C                                                                                                    | المعامومينيمينين رامينين                                                               | 1 W                                                                                               |                                                |
| Address :- C, or La Clauder and Address :- QUALIFICATION DETAILS                                                                                                    | ,, , ,                                                                                 | 1911 - 1929 - 19                                                                                  | +                                              |
| Address :- QUALIFICATION DETAILS                                                                                                    | , ,                                                                                    |                                                                                                   | +                                              |
| Address :- QUALIFICATION DETAILS                                                                                                    | ,                                                                                      |                                                                                                   | +                                              |
| Address :- QUALIFICATION DETAILS                                                                                                    |                                                                                        |                                                                                                   | +                                              |
| Address :- QUALIFICATION DETAILS WORK DETAILS uld you like to display your profile publicly?                                                                                                    |                                                                                        |                                                                                                   | +                                              |
| Address :- QUALIFICATION DETAILS WORK DETAILS uld you like to display your profile publicly? * Yes  No                                                                                                    |                                                                                        |                                                                                                   | +                                              |
| Address :- QUALIFICATION DETAILS WORK DETAILS uld you like to display your profile publicly? * Yes  No                                                                                                    |                                                                                        |                                                                                                   | +                                              |
| Address :- QUALIFICATION DETAILS<br>WORK DETAILS<br>uld you like to display your profile publicly? *<br>Yes  No                                                                                                    |                                                                                        |                                                                                                   | +                                              |
| Address :- QUALIFICATION DETAILS<br>WORK DETAILS<br>uld you like to display your profile publicly? *<br>Yes  No<br>claration *<br>I hereby declare that I am voluntarily sha                                                 | aring above mentioned particulars and inf                                              | ormation. I certify that the above information furnished by                                       | +<br>+                                         |
| Address :-<br>QUALIFICATION DETAILS<br>WORK DETAILS<br>uld you like to display your profile publicly? *<br>Yes  No<br>claration *<br>I hereby declare that I am voluntarily sha<br>best of my knowledge. I understand that i | aring above mentioned particulars and inl<br>in the event of my information being foun | ormation. I certify that the above information furnished by<br>d false or incorrect at any stage. | +<br>+<br>me is true, complete, and correct to |

On successful submission of the application, An acknowledgment pop-up will appear on the screen.

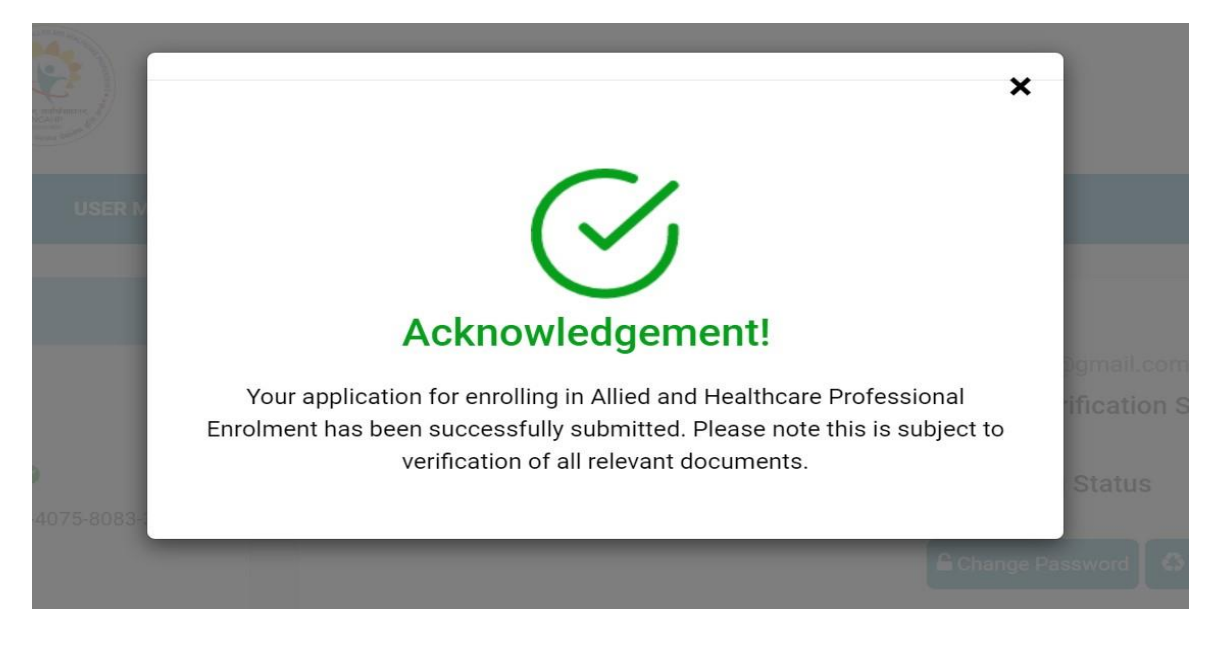

## **Login Process for Healthcare Professionals**

Step 6: To login, user will click on 'For Existing User' option-

| HOME | ABOUT ABDM | RESOURCE CENTRE SUPPORT FAQ                              | ADMIN LOGIN |
|------|------------|----------------------------------------------------------|-------------|
|      |            | Login                                                    |             |
|      |            |                                                          |             |
|      |            | FOR EXISTING USER FOR NEW USER                           |             |
|      |            | HPID / Username Mobile                                   |             |
|      |            | Enter Your Allied And Healthcare Professional Username * |             |
|      |            | Allied And Healthcare Professional Username @hpr.abdm    |             |
|      |            | Submit Reset                                             |             |
|      |            | Forgot Your Allied And Healthcare Professional Username  |             |
|      |            |                                                          |             |

User will get option to login via HPID/Username or Mobile Number.

#### To Login via HPID-

User will enter username; they will get option-

- Login via Aadhaar OTP- An OTP will be sent on Aadhaar linked Mobile Number.
- Login via Mobile OTP- An OTP will be sent on registered Mobile Number
- Login via Password- User will have to enter the password.

| HOME | ABOUT NCAHP | USER MANUAL VIDEO        | FAQ GRIEVANCE                     |            |
|------|-------------|--------------------------|-----------------------------------|------------|
|      |             |                          | Login                             |            |
|      |             |                          |                                   |            |
|      |             | Enrolment ID / Usernam   | ne Mobile                         |            |
|      |             | Enter Your Allied And He | ealthcare Professional Username * |            |
|      |             | yogitasharma             |                                   | @ahpr.abdm |
|      |             |                          | Login via Aadhaar OTP             |            |
|      |             |                          | Login via Password                |            |
|      |             |                          | Login via Mobile OTP              |            |
|      |             |                          |                                   |            |

### To Login via Mobile Number-

User will enter the registered mobile number-

| HOME | ABOUT ABDM | RESOURCE CENTRE SUPPORT FAQ    | ADMIN LOGIN |
|------|------------|--------------------------------|-------------|
|      |            | Login                          |             |
|      |            |                                |             |
|      |            | FOR EXISTING USER FOR NEW USER |             |
|      |            | HPID / Username Mobile         |             |
|      |            | Mobile Number*                 |             |
|      |            | Enter Mobile Number            |             |
|      |            | Login                          |             |

User will enter the OTP received on registered mobile number and clicks on **Login** button.

| FOR                        | EXISTING USER FOR NEW USER                |  |
|----------------------------|-------------------------------------------|--|
| Enrolment ID / Username    | Mobile                                    |  |
| inter Registered Mobile Nu | .mber*                                    |  |
| 8588910890                 |                                           |  |
| nter Mobile OTP*           |                                           |  |
| Enter Mobile OTP           |                                           |  |
|                            | Login<br>OTP will be expired in:- 68 Sec. |  |
|                            | OTP will be expired in:- 68 Sec.          |  |

Below screen will appear, user will select their profile and click on Login button.

| Login          |                   |              |
|----------------|-------------------|--------------|
| Enrolment ID / | FOR EXISTING USER | FOR NEW USER |
| Select         | Full Name         | NCAHP-ID No. |
| 0              | Yogita Sharma     | 4            |
| Login          |                   |              |
|                |                   |              |
|                | [1:               | 3]           |